# 岡崎女子大学・岡崎女子短期大学 <sub>入学者選抜試験</sub>Web出願マニュアル

※出願の際は、本マニュアルと合わせて「入学試験要項」を必ず確認してください。

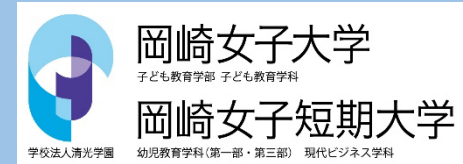

入試広報課 0120-35-1018

## Web出願から受験当日までの流れ

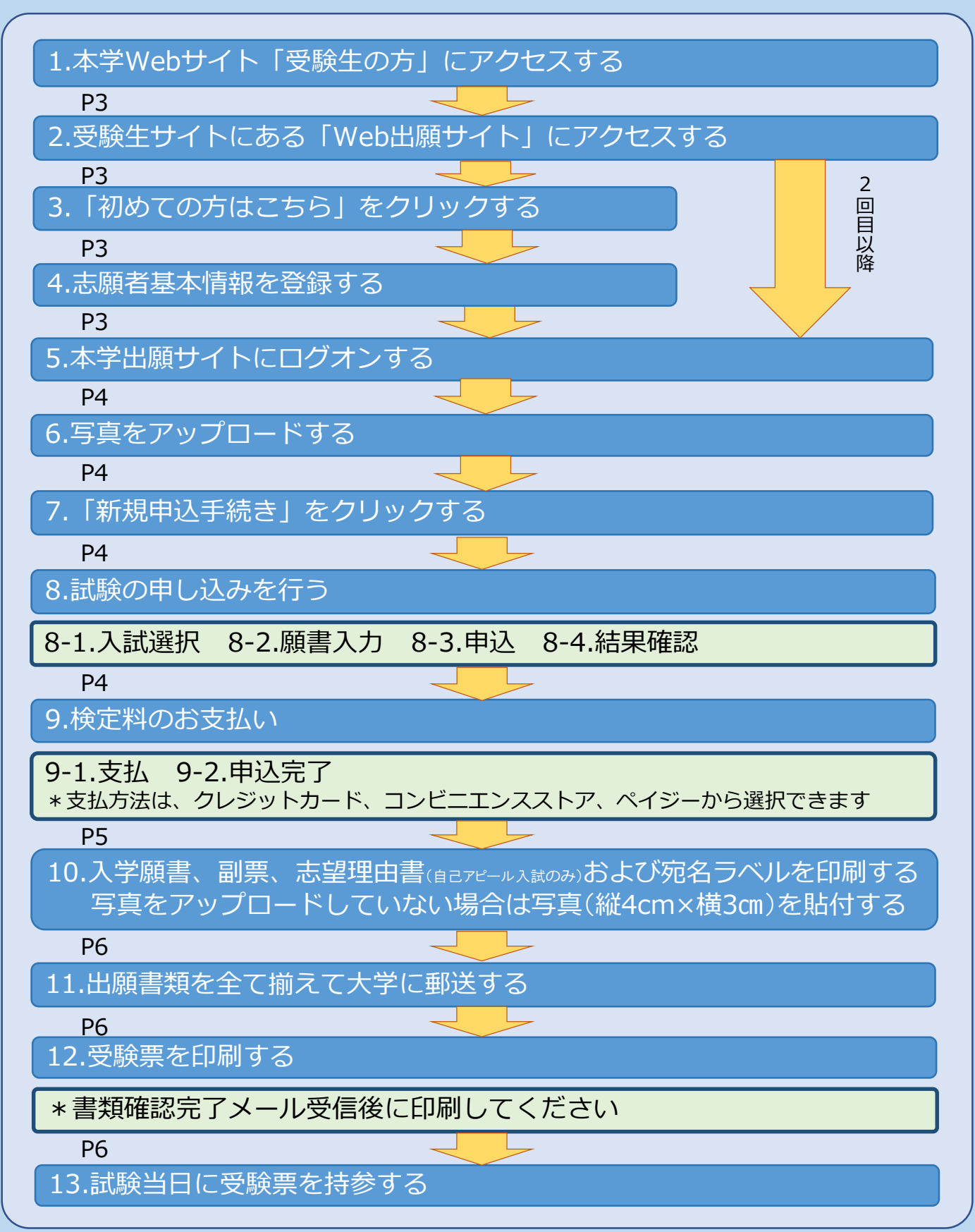

# Web出願サイト利用の事前準備

1. 出願に必要なインターネット環境

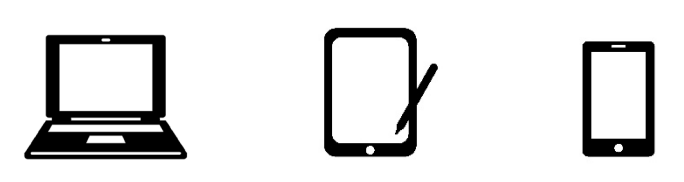

端末ごとに、以下の推奨するインターネットブラウザをご利用ください。

| パソコン端末  | <ul> <li>Google Chrome 最新版</li> <li>Microsoft Edge 最新版</li> <li>Mozilla Firefox 最新版</li> </ul> |               |              |
|---------|------------------------------------------------------------------------------------------------|---------------|--------------|
| スマートフォン | ● iPhone/iPad端末                                                                                | $\Rightarrow$ | Safari 最新版   |
| タブレット端末 | ● Android端末                                                                                    | $\Rightarrow$ | Chromeアプリ最新版 |

※Android端末に内蔵されている標準ブラウザでWeb出願システムを利用すると、 画面表示や帳票のPDF出力が正常にできない場合があります。Chromeアプリを インストール(無料)のうえ、Web出願システムをご利用ください。

#### <u>2. PDFファイルを開くためのアプリケーション</u>

PDFファイルを表示するには、アドビシステムズ社「Adobe Reader」が必要です。 端末ごとにインストール(無料)してください。

#### 3. 受信可能なメールアドレス

出願登録の際、メールアドレスの入力が必要です。フリーメール(GmailやYahoo! メールなど)や携帯電話のアドレスで構いませんが、携帯メールの場合は、ドメイン 「@contact.grapecity.com」、「@sbpayment.jp」からのメールを受信できるよ う設定をお願いします。

※記号から始まるメールアドレス、同一の記号が2つ以上連続しているメールアドレス、 のの前後に記号があるメールアドレスの場合はアカウント登録ができないため、 別のメールアドレスでの登録をお願いします。
※メールが届かない場合は「迷惑メールフォルダ」などを確認してください。

#### <u>4. A4サイズが出力できるプリンター</u>

本学出願サイトにて、「入学願書」「副票」「志望理由書 (自己アピール入試のみ)」 「宛名ラベル」「受験票」などを印刷します。 自宅にプリンターが無い場合はコンビニエンスストアなどで出力してください。

### Web出願サイトの操作手順 - 事前登録 -

#### <u>1. 本学出願サイトにアクセスする</u>

本学Webサイト「受験生の方」にアクセスし、「本学出願サイト」をクリックする。 スマートフォン、タブレットをご利用の方は、下記のQRコードから直接本学出願サ イトにアクセスできます。

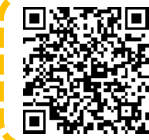

岡崎女子大学・岡崎女子短期大学 本学出願サイト https://lsg.grapecity.com/owuowjc/app

#### 2. 「初めての方はこちら」をクリックする

| メールアドレス          |                                                 |
|------------------|-------------------------------------------------|
| パスワード<br>Ø       |                                                 |
| パスワードを忘れた場合はこちらへ | ※すでに志願者情報の登録をされた方は、ログ<br>オンから、出願情報の登録(P4)へお進みくだ |
|                  | さい。                                             |

#### 3. 志願者情報を登録する

志願者の基本情報(メールアドレスやパスワードなど)を登録する。 ※ご登録されたメールアドレスは、本学出願サイトへのログオンや各種申し込み完了後の連絡先 メールアドレスになります。

※パスワードは8文字以上20文字以下で英数字含めたものを設定してください。

| 「姓」「名」には、保護者情報を入  | .カしないでください |          |                      |                          |
|-------------------|------------|----------|----------------------|--------------------------|
| 必須 氏名             | 姓 名        | <u>з</u> | ※簡易字体でご入力ください        | ご利用の端末(パソコ               |
| 必須 生年月日           | 年 • 5      | 月 ▼ 日 ▼  |                      | タブレット)で入力す<br>ることができない漢字 |
| <u>必須</u> メールアドレス |            |          |                      | の場合は、親字(簡易<br>字体)で入力してくだ |
| ◎須 パスワード          |            |          | ※半角英数字を含む8文字以上20文字以下 | さい。                      |
| 必須 パスワード (再確認)    |            |          |                      |                          |
|                   | 戻る送信       |          |                      |                          |

#### <u>4. 本登録を完了する</u>

志願者情報の登録が完了したら、ご登録いただいたメールアドレス宛に「仮登録完 了および本登録のお知らせ」メールが配信されます。メール内に記載されている 【本登録完了専用のURL】をクリックして本登録を完了させてください。 ※本登録のURLは4時間を経過すると無効になりますのでご注意ください。

### Web出願サイトの操作手順 - 出願情報登録

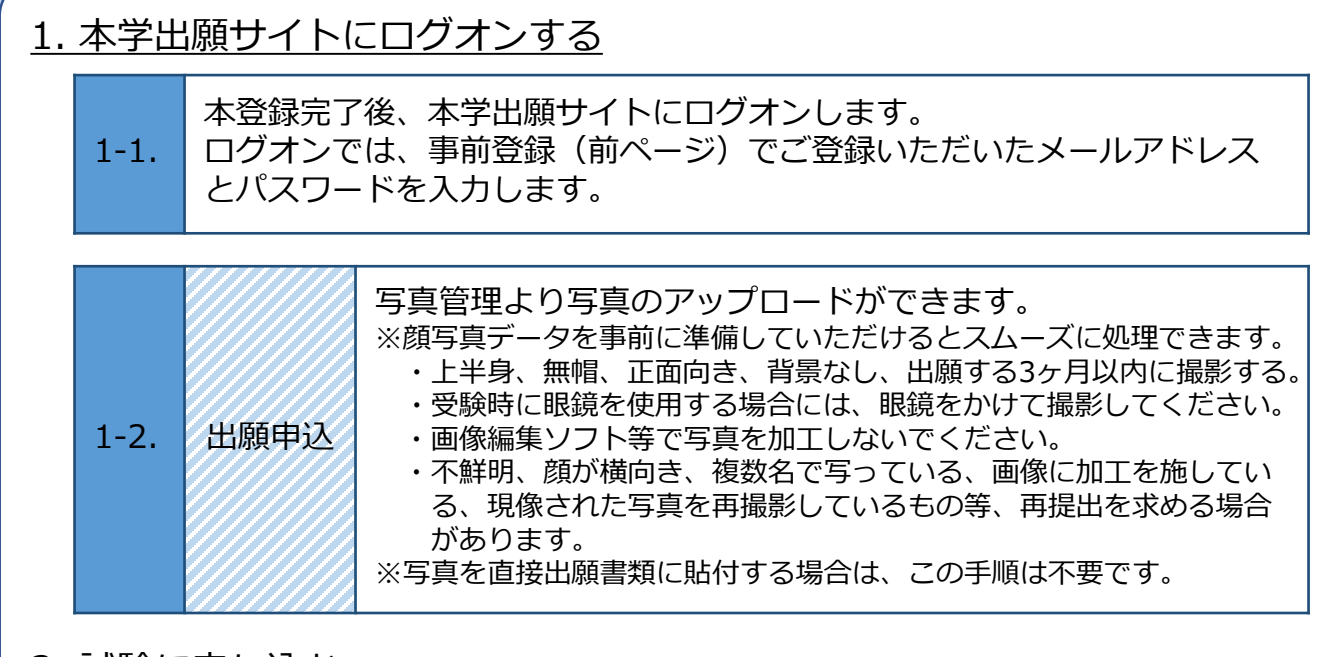

2. 試験に申し込む

| 2-1. | 申込開始       | 【出願】 アイコンを選択し、<br>【新規申込手続き】 ボタンをクリックする。                                                                                                 |
|------|------------|----------------------------------------------------------------------------------------------------|
|      | -          |                                                                                                    |
| 2-2. | 試験選択       | 受験する試験の【申込】ボタンをクリックする。<br>※試験区分を選択すると関連した試験が表示され、選択しやすくなります。                                                                            |
|      |            |                                                                                                    |
| 2-3. | 願書情報<br>入力 | 志願者情報を入力し、【次へ】ボタンをクリックする。<br>※【一時保存】ボタンで入力中の内容を保存することができます。<br>※スマートフォンの場合は、【次へ】をタップすると、自動的に保存<br>されます。<br>※一時保存では申込は完了していませんのでご注意ください。 |
| _    |            |                                                                                                    |
| 2-4. | 申込         | 入力した内容に間違いがないことを確認し、<br>【上記内容で申込】ボタンをクリックする。                                                                                            |
|      |            |                                                                                                    |
| 2-5. | 申込<br>結果確認 | 申込結果画面が表示されるので内容を確認してください。<br>【申込内容確認】ボタンをクリックすると、申し込み内容の                                                                               |

確認書が印刷できます。

### Web出願サイトの操作手順 - 入学検定料のお支払い -

申し込み内容をご確認のうえ、申込結果画面に表示される【お支払い】ボタンをクリックする。 下記のいずれかの決済方法を選択し、画面の指示に従って入学検定料の支払いをしてください。

※決済が完了した後に情報などの修正はできません。 情報を修正したい場合は、入試広報課までご連絡ください。 入試広報課 TEL:**0120-35-1018** 

#### 

クレジットカード登録と同時に決済となります。 その後の変更はできませんのでご注意ください。 クレジットの名義人は受験生本人でなくても構いません。

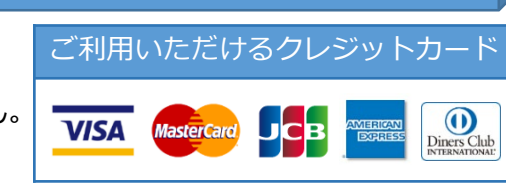

#### ⊙コンビニエンスストア

下記の操作手順は一部省略しています。実際の画面に従って操作してください。 ※領収書等は個人控えですので保管してください(提出不要)。

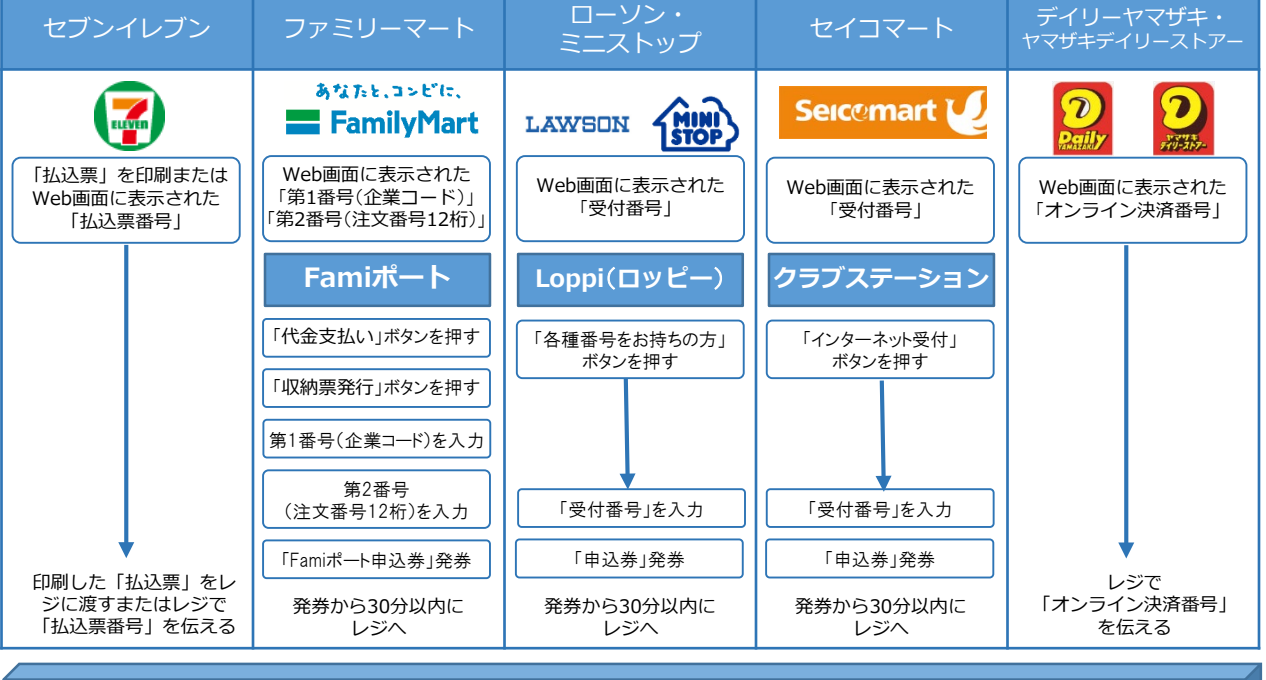

#### ●Pay-easy(ペイジー)

ペイジー対応金融機関ATM(ペイジーマークが貼ってあるATMが対象) またはオンラインバンキング/モバイルバンキングにてお支払いを行います。 金融機関窓口でのお支払いはできません。

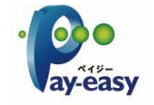

#### ●事務手数料

全ての支払い方法で入学検定料の他に事務手数料がかかります。事務手数料は本人負担となります。

| 決済金額                      | ¥15,000 | ¥20,000 | ¥35,000 |
|---------------------------|---------|---------|---------|
| クレジットカード                  | ¥465    | ¥600    | ¥990    |
| コンビニエンスストア・Pay-easy(ペイジー) | ¥440    | ¥440    | ¥440    |

### Web出願サイトの操作手順 - 出願書類の印刷・郵送・

| <u> </u> | 1. 本学出願サイトから出願書類を印刷する |                                                                                                    |  |  |  |
|----------|-----------------------|----------------------------------------------------------------------------------------------------|--|--|--|
|          |                       | お支払いが完了すると、決済完了メールが届きます。メールを受信した後<br>に再度ログオンのうえ、出願申込履歴画面に表示される【出願書類印刷】<br>ボタンをクリックし、出願書類の印刷を行ってください。                        |  |  |  |
|          |                       | 出願申込番号 申込日 志願者氏名 試験名 試験日時 状態 受除票印刷期間 受除票                                                                                    |  |  |  |
|          |                       | 220516000008     2022/05/16     岡崎花子     【大学】自己アビール入試II     支払済       期     2022/10/16     (クレジットカード)                       |  |  |  |
|          |                       | 新規中込手続き 詳細 削除 お支払い 中込内容確認 出願書類印刷                                                                                            |  |  |  |
|          | 1-1.                  | <ul> <li>●印刷書類 ⇒ 入学願書・副票・宛名ラベル・志望理由書(自己アピール入試のみ)</li> <li>●用紙サイズ ⇒ A4</li> </ul>                                            |  |  |  |
|          |                       | ※写真をアップロードしていない場合は、印刷した出願書類の写真欄に<br>写真〈縦4cm×横3㎝〉を貼付してください。その際、写真の裏面に、<br>氏名・受験学科を必ず記入してください。                                |  |  |  |
|          |                       | ※自宅にプリンターが無い場合は、コンビ二等での印刷となります。各コ<br>ンビニエンスストアで指定されているアプリをお持ちのスマートフォン<br>にインストールし、アプリ内にPDFを保存して、コンビニエンスストア<br>にて印刷を行ってください。 |  |  |  |

#### 2. 出願書類を郵送する

| 2-1. | 市販の角2封筒を用意し、印刷した宛名ラベルを貼り付けて、簡易書留で<br>本学に郵送してください |
|------|--------------------------------------------------|
|      | 入学試験要項にて出願書類を再度確認し、提出漏れのないようにしてくだ                |
|      | さい。                                              |

#### 3. 受験票を印刷する

本学が出願書類の確認をした後に、受験票の印刷ができます。書類確認完 了のメールを受信したら、本学出願サイトにログオンし、出願申込履歴画 面の受験票の欄に表示されている【印刷へ】ボタンをクリックし、受験票 の印刷を行ってください。

#### 出願申込履歴 3-1. 出願申込番号 状態 申込日 志願者氏名 試験名 試験日時 受験票印刷期間 受験票 【大学】 自己アピール入試 I 支払済 220516000008 2022/05/16 岡崎花子 2022/10/16 印刷へ (クレジットカード) 胡用 削除

### Web出願サイトの操作手順 - その他 -

#### <u>1. 留意事項</u>

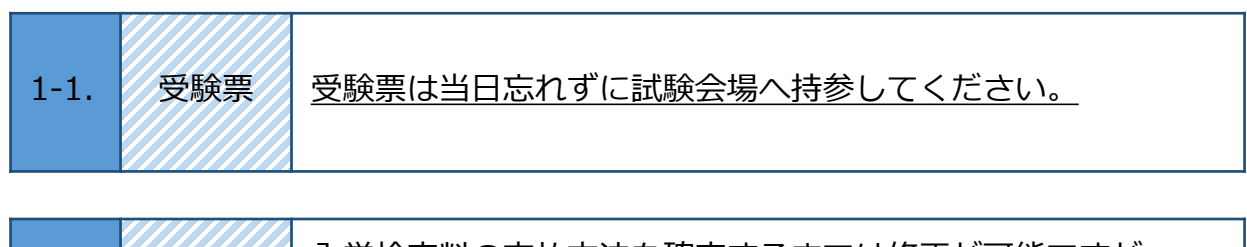

| 1-2. | 出願内容<br>変更 | 入学検定料の支払方法を確定するまでは修正が可能ですが、<br>支払い完了後の修正はできません。<br>情報を修正したい場合は本学入試広報課までご連絡ください。 |
|------|------------|---------------------------------------------------------------------------------|
|------|------------|---------------------------------------------------------------------------------|

### <u>2. 自宅以外での印刷方法(例:セブンイレブン)</u>

| 2-1. | セブン<br>イレブン | <ul> <li>① Inetprint] アブリをインストールします。<br/>iPhone/iPadをご利用の方 ⇒ App Storeからインストール(無料)する。<br/>Androidをご利用の方 ⇒ Google Playストアからインストール(無料)する。<br/>※利用に必要な通信料・パケット料などはご本人負担になります。</li> <li>② 「ユーザー登録」をタッブして「個人情報について」で承諾し、メールアドレスを入力して<br/>仮登録する。</li> <li>③ ご登録のメールアドレスに本登録のメールが送信されるので、メールの記述に従ってユーザー<br/>1D・パスワードを登録する。</li> <li>④ Inetprint] アブリを起動し、手順③で登録したユーザーIDとパスワードでログオンする。</li> <li>⑤本学出願サイトにログオンし、「出願申込履歴」で【印刷へ】をタッブする。</li> <li>⑥表示される受験票画面をタッブし、「画下「」をタッブして【netprint[ニコピー]をタッブする。</li> <li>③表示される受験票画面をタッブし、画下「」をタッブし、表示される「アッブロード<br/>しますか?」メッセージで【はい】をタッブすると、「予約番号ー覧】にファイルがアッブロード<br/>しますか?」メッセージで【はい】をタッブすると、「予約番号「覧」にファイルがアッブロード<br/>とすか?」メッセージで【はい】をタッブすると、「予約番号一覧】にファイルがアッブロード<br/>しますか?」メッセージで【はい】をタッブすると、「予約番号一覧】にファイルがアッブロード<br/>はますの?</li> <li>③お近くのセブンイレブン店頭のマルチコピー機に予約番号を入力して印刷する。</li> <li>④・1 セブンイレブン店頭のマルチコピー機より「「リント」」ー「ネットブリント」を選択する。</li> <li>④・3 ファイルのダウンロードが完了するとブレビュー画面が表示されるので、内容を確認し、<br/>操作画面に従って印刷する。</li> <li>③ ファイルのダウンロードデディオるとブレビュー画面が表示されるので、内容を確認し、<br/>※1000000000000000000000000000000000000</li></ul> |
|------|-------------|----------------------------------------------------------------------------------------------------|
|------|-------------|----------------------------------------------------------------------------------------------------|